## How to access Early Paycheck Deposits in Online Banking – Mobile

- 1) Login to your online banking.
- 2) If there is an Early Paycheck eligible deposit, you will see the Message: You Have Pending Deposits.
- 3) Click Review.
  - \$

## You Have Pending Deposits

Need that direct deposit faster? Some of your pending transactions are available to be posted early!

| Not Now Review | Not Now |
|----------------|---------|
|----------------|---------|

4) All pending ACH transactions are seen here. Click next to the deposit to show the details.

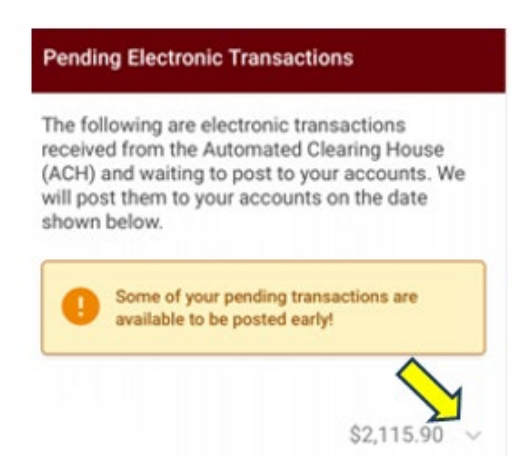

## 5) If it is eligible for early access, it will say 'Post Now'.

| Amount     | \$2,115.90  |
|------------|-------------|
| Posting On | 8/11/2023   |
| Posting To | 000 savings |
| Early Post | POST NOW    |

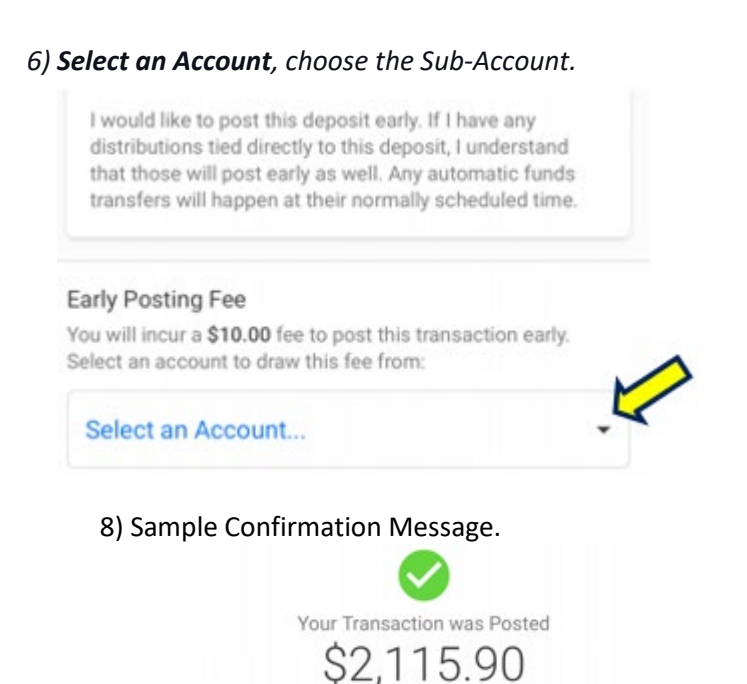

## 7) Click Accept Fee & Post.

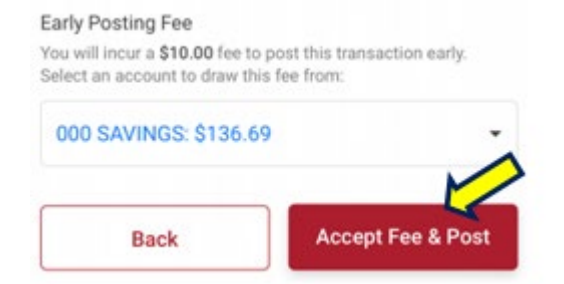

The fee to gain early access is \*\$10 for self-service or \$15 for CCFCU-assisted per deposit request. This fee may not be deducted from the deposit amount and must be paid through a checking or savings account within the same membership. Direct Deposit and earlier availability of funds are subject to the timing of the payer's funding and credit union approval. Cumberland County Federal Credit Union cannot guarantee a payer's funds will be available for an early deposit. Deposit requests must be made through online banking, our mobile app, or by contacting the credit union.